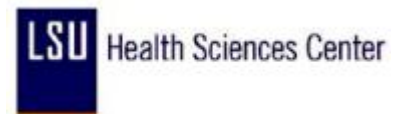

## Manage Schedules

| Step | Action                                                                                                    |
|------|----------------------------------------------------------------------------------------------------|
| 1.   | Click the LSUHSC Processes link.<br>▷ LSUHSC Processes                                                                                                    |
| 2.   | Click the <b>Time and Labor</b> link.<br>▶ Time and Labor                                                                                                    |
| 3.   | Click the Use link.<br>▶ Use                                                                                                    |
| 4.   | Click the Manage Schedules link.<br>Manage Schedules                                                                                                    |
| 5.   | Click the Collapse Menu button.                                                                                                    |
| 6.   | To retrieve employee schedule information, you can fill in any field shown above. It is recommended to use Emp ID or Department number. To enter a department correctly, you must preface it with SH + 7 digit number; ie., SH1651700.<br>Enter the desired information into the <b>Emplid</b> field. Enter a valid value e.g. " <b>0101596</b> ". |
| 7.   | Click the Get Employees button.<br>Get Employees                                                                                                    |
| 8.   | Scenario: Mr. Kent scheduled is changed to take off on Monday 11/30/09 and work on Thursday 12/3/09. Advance to the Week beginning 11/30/09, Enter the date and Click the refresh button.                                                                                                    |
| 9.   | Click the <b>8.5 Hour</b> s link.                                                                                                    |
| 10.  | Click the <b>Off Shift</b> option.                                                                                                    |
| 11.  | Click the Save button.                                                                                                    |
| 12.  | End of Procedure.                                                                                                    |